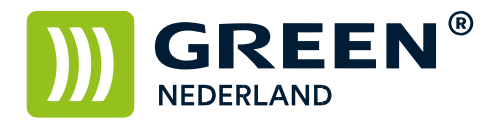

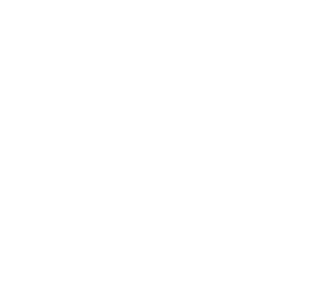

## Fax doorsturen als PDF i.p.v. TIFF

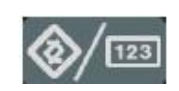

Selecteer op het bedieningspaneel de "123" toets om in de gebruikerstools te komen (zie boven).

Hierna verschijnt onderstaand scherm en selecteer hier de Faxeigenschappen.

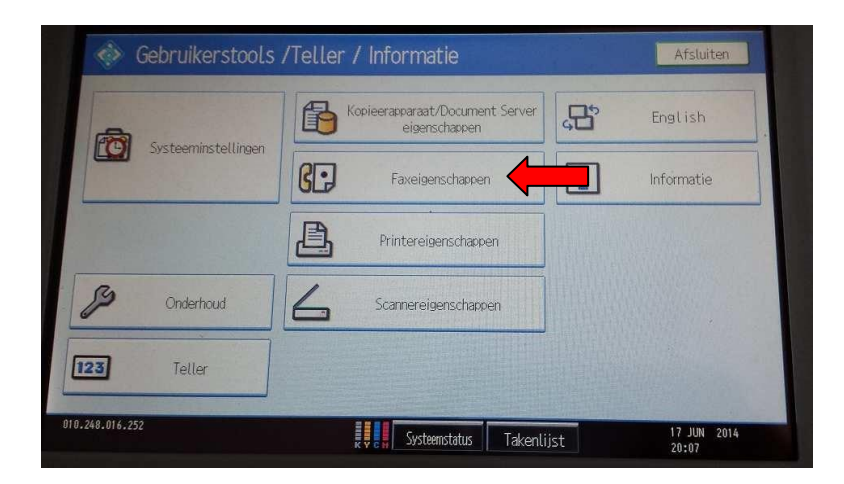

Kies vervolgens het tabblad Oorspronkelijke Instellingen. Kies hierna voor de knop Parameterinstelling.

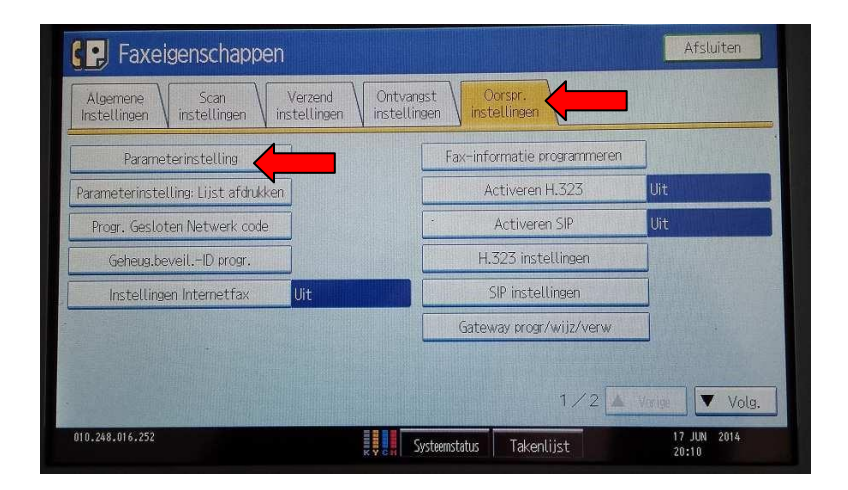

**Green Nederland** | Import Export Breinder 20, 6365 CX Schinnen, Nederland Info@greennederland.nl | greennederland.nl Heeft u vragen? Bel ons op: +31 (0)46 451 0300

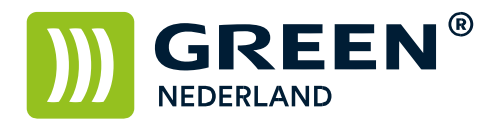

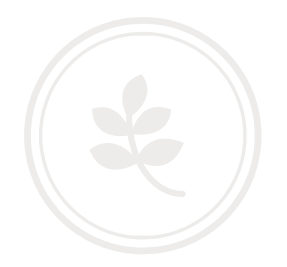

Parameterinstelling Afsluiten Selecteer switch nummer door de bedieningshandleiding te raadplegen. 04 05 Systeemstatus Takenlijst 17 JUN 2014 20:10

Kies hier vervolgens voor nummer 21.

Stel vervolgens Bit Nr. 3 in op 1 ( dat wil zeggen dat deze oranje is )

bij Nr. veranderen zou 21 moeten staan ! )

En kies vervolgens OK en daarna kunt u het menu afsluiten.

| Raadoleeg de Bedieningsinstructies om apparaat parameters in te stellen. |    |           |       |     |               |   |   |      |
|--------------------------------------------------------------------------|----|-----------|-------|-----|---------------|---|---|------|
| ►Nr. veranderen                                                          | 11 | orige 🛛 🔻 | Volg. | ]   |               |   |   |      |
| ►Standaard                                                               | 0  | 1         | 0     | . 0 | 1             | 0 | 0 | 0    |
| ▶Huidig                                                                  | 0  | 0         | 0     | 0   | 1             | 0 | 0 | 0    |
| Bit nr.                                                                  | 7  | 6         | 5     | 4   | 3             |   | 1 | 0    |
|                                                                          |    |           |       |     | - Internation |   |   | 1978 |
|                                                                          |    |           |       |     |               |   |   |      |

De faxen worden nu naar de mail doorgestuurd als PDF bestand in plaats van een TIFF bestand.